## **KAZALO VSEBINE**

| PREDGOVOR       |                    |        | PREDGOVOR-1                                                 |               |
|-----------------|--------------------|--------|-------------------------------------------------------------|---------------|
| O NAVODILIHO NA |                    |        |                                                             | O NAVODILIH-1 |
| 1               | UVOD               |        |                                                             |               |
| 2               | NAMESTITEV COBISS3 |        |                                                             |               |
|                 | 2.1                | Sistem | ske zahteve                                                 |               |
|                 | 2.2                | Names  | titev uporabniškega vmesnika                                |               |
|                 |                    | 2.2.1  | Namestitev mape in sistemske spremenlijvke za sistem COBISS |               |
|                 | 2.3                | Zagon  | in odiava                                                   |               |
|                 |                    | 2.3.1  | Začetek dela s programsko opremo COBISS3                    |               |
|                 |                    | 2.3.2  | Zaključek dela s programsko opremo COBISS3                  |               |
| 3               | UPC                | ORABN  | IŠKI VMESNIK                                                |               |
| -               | 31                 | Brskal | nik                                                         | 3 1-1         |
|                 | 5.1                | 3.1.1  | Naslovna vrstica                                            | 3.1-3         |
|                 |                    | 312    | Menijska vrstica                                            | 3 1-3         |
|                 |                    | 0.1.1  | 3.1.2.1 Lastnosti menijev                                   | 3.1-4         |
|                 |                    |        | 3.1.2.2 Izbira metod v menijih                              | 3.1-4         |
|                 |                    |        | 3.1.2.3 Priročni meniji                                     |               |
|                 |                    |        | 3.1.2.4 Pomoč pri delu                                      |               |
|                 |                    | 3.1.3  | Orodna vrstica                                              |               |
|                 |                    |        | 3.1.3.1 Ikone za dostop do splošnih metod                   |               |
|                 |                    |        | 3.1.3.2 Ikone za dostop do izbranih razrednih metod         |               |
|                 |                    | 3.1.4  | Segmenti in razredi                                         |               |
|                 |                    |        | 3.1.4.1 Izbira razreda                                      |               |
|                 |                    |        | 3.1.4.2 Odpiranje in zapiranje mape                         |               |
|                 |                    | 3.1.5  | Delovno področje                                            |               |
|                 |                    |        | 3.1.5.1 Nalaganje objektov                                  |               |
|                 |                    |        | 3.1.5.2 Izbira objektov                                     |               |
|                 |                    |        | 3.1.5.3 Odstranitev vseh objektov                           |               |
|                 |                    |        | 3.1.5.4 Odstranitev izbranih objektov                       |               |
|                 |                    |        | 3.1.5.5 Osvežitev seznama objektov                          |               |
|                 |                    | 3.1.6  | Atributi razreda                                            |               |
|                 |                    | 3.1.7  | Povezave                                                    |               |
|                 |                    |        | 3.1.7.1 Izbira objektov                                     |               |
|                 |                    | 3.1.8  | Poizvedbe                                                   |               |
|                 |                    |        | 3.1.8.1 Uporaba poizvedbe                                   |               |
|                 |                    |        | 3.1.8.2 Preimenovanje poizvedbe                             |               |
|                 |                    |        | 3.1.8.3 Brisanje poizvedbe                                  |               |
|                 |                    | 3.1.9  | Bližnjice                                                   |               |
|                 |                    |        | 3.1.9.1 Dodajanje objekta med bližnjice                     |               |
|                 |                    |        | 3.1.9.2 Uporaba bližnjice                                   |               |
|                 |                    |        | 3.1.9.3 Preimenovanje bližnjice                             |               |

|   |     |         | 3.1.9.4    | Brisanje bližnjice                                                 |             |
|---|-----|---------|------------|--------------------------------------------------------------------|-------------|
|   |     |         | 3.1.9.5    | Pregledovanje lastnosti objekta med bližnjicami                    |             |
|   |     | 3.1.10  | Statusna   | vrstica                                                            |             |
|   | 3.2 | Iskalni | k          |                                                                    |             |
|   | 3.3 | Urejev  | alnik      |                                                                    | 3.3-1       |
|   | 3.4 | Pregle  | dovalnik   |                                                                    | 3.4-1       |
| 4 | OSI | NOVNI   | POSTO      | PKI                                                                | 4-1         |
|   | 4.1 | Kreira  | nje objekt | a                                                                  | 4.1-1       |
|   | 4.2 | Vnos i  | n spremir  | janje lastnosti objekta                                            |             |
|   |     | 4.2.1   | Atributi   |                                                                    | 4.2-1       |
|   |     |         | 4.2.1.1    | Vpis vrednosti v vnosna polja                                      |             |
|   |     |         | 4.2.1.2    | Vpis vrednosti atributa v okna za vnos vrednosti                   |             |
|   |     |         | 4.2.1.3    | Vpis vrednosti atributa v okna za vnos vrednosti ponovljivih atrib | outov 4.2-3 |
|   |     |         | 4.2.1.4    | Izbira vrednosti atributa iz spustnih seznamov                     | 4.2-4       |
|   |     |         | 4.2.1.5    | Izbira vrednosti iz šifrantov                                      |             |
|   |     |         |            | 4.2.1.5.1 Iskanje vrednosti v šifrantu                             |             |
|   |     |         | 4.2.1.6    | Izbira vrednosti pri potrditvenih poljih                           | 4.2-6       |
|   |     |         | 4.2.1.7    | Izbira vrednosti pri izbirnih gumbih                               |             |
|   |     | 4.2.2   | Povezav    | e objekta                                                          |             |
|   |     |         | 4.2.2.1    | Povezave z enim objektom                                           |             |
|   |     |         |            | 4.2.2.1.1 Določanje povezave                                       | 4.2-7       |
|   |     |         |            | 4.2.2.1.2 Dolocanje povezave preko ikone za vnos ali brisanje      | 4 0 7       |
|   |     |         |            | 42212 Pricenie povezave melko ikone za vnog oli brigania pov       |             |
|   |     |         |            | 4.2.2.1.5 Brisanje povezave preko ikone za vnos an orisanje pov    | 4.2-8 / 2 8 |
|   |     |         | 1222       | Povezave z več objekti                                             |             |
|   |     |         | 4.2.2.2    | 4 2 2 2 1 Določanje povezave                                       |             |
|   |     |         |            | 42222 Brisanie povezave                                            | 4 2-9       |
|   |     |         |            | 4 2 2 2 3 Pregled povezanega objekta                               | 4 2-9       |
|   |     | 4.2.3   | Vsebova    | ni obiekti                                                         |             |
|   |     |         | 4.2.3.1    | Kreiranje vsebovanega objekta                                      |             |
|   |     |         |            | 4.2.3.1.1 Kreiranje vsebovanega objekta in spreminjanje njegov     | ih          |
|   |     |         |            | lastnosti                                                          |             |
|   |     |         |            | 4.2.3.1.2 Brisanje vsebovanega objekta                             |             |
|   |     |         |            | 4.2.3.1.3 Pregled vsebovanega objekta                              |             |
|   |     |         | 4.2.3.2    | Kreiranje več vsebovanih objektov                                  |             |
|   |     |         |            | 4.2.3.2.1 Kreiranje vsebovanega objekta                            |             |
|   |     |         |            | 4.2.3.2.2 Spreminjanje lastnosti vsebovanega objekta               |             |
|   |     |         |            | 4.2.3.2.3 Brisanje vsebovanega objekta                             |             |
|   |     |         |            | 4.2.3.2.4 Pregled vsebovanega objekta                              |             |
|   | 4.0 | 4.2.4   | Shranjev   | anje objekta                                                       |             |
|   | 4.3 | Iskanje | ÷          |                                                                    |             |
|   |     | 4.3.1   | Iskanje    | / 1skaln1ku                                                        |             |
|   |     |         | 4.3.1.1    | Izbira iskalnih polj                                               |             |
|   |     |         | 4.3.1.2    | v nos iskalnin zantev                                              |             |
|   |     |         |            | 4.5.1.2.1 vnos iskaine zahteve preko sitranta                      |             |
|   |     |         |            | 4.3.1.2.2 Drisanje iskame zameve, vnesene preko shranta            | 4.3-8       |
|   |     |         | 1212       | 4.3.1.2.3 Flegleu pojillov                                         |             |
|   |     |         | 4.3.1.3    | Jahira prikaza razultatov iskanja                                  |             |
|   |     |         | 4.3.1.4    | izuna piikaza izzunaiuv iskalija                                   | 4.3-10      |

|       | 4.3.2                           | Iskanje po ključu objekta                                        |                    |
|-------|---------------------------------|------------------------------------------------------------------|--------------------|
|       | 4.3.3                           | Iskanje preko poizvedbe                                          |                    |
|       | 4.3.4                           | Urejanje prikazov rezultatov iskanja                             |                    |
|       |                                 | 4.3.4.1 Dodajanje in spreminjanje prikazov rezultatov iskanja    |                    |
|       |                                 | 4.3.4.2 Brisanje prikazov rezultatov iskanja                     |                    |
| 4.4   | Pregledovanje lastnosti objekta |                                                                  |                    |
| 4.5   | Pripra                          | va in pošiljanje izpisa                                          | 4.5-1              |
|       | 4.5.1                           | Predogled                                                        |                    |
|       | 4.5.2                           | Predogled v PDF                                                  |                    |
|       | 4.5.3                           | Dodajanje destinacije                                            |                    |
|       | 4.5.4                           | Urejanje destinacije                                             |                    |
|       | 4.5.5                           | Odstranitev destinacije                                          |                    |
|       | 4.5.6                           | Dodajanje priloge                                                |                    |
|       | 4.5.7                           | Odstranitev priloge                                              |                    |
|       | 4.5.8                           | Urejanje vsebine e-pošte                                         |                    |
|       | 4.5.9                           | Določitev številke prve strani izpisa                            |                    |
|       | 4.5.10                          | Shranjevanje izpisa v XML-datoteko                               | 4.5-7              |
|       | 4.5.11                          | Shranjevanje izpisa v besedilno datoteko                         | 4.5-7              |
|       | 4.5.12                          | Shranjevanje izpisa (statistike) v XLS-datoteko                  |                    |
| 4.6   | Uprav                           | ljanje izpisnih vrst                                             | 4.6-1              |
|       | 4.6.1                           | Kreiranje izpisne vrste                                          |                    |
|       |                                 | 4.6.1.1 Dodajanje objekta v izpisno vrsto                        |                    |
|       | 4.6.2                           | Urejanje izpisne vrste                                           |                    |
|       | 4.6.3                           | Brisanje izpisne vrste                                           |                    |
|       | 4.6.4                           | Pošiljanje izpisne vrste                                         |                    |
|       | 4.6.5                           | Izpraznitev izpisne vrste                                        |                    |
| 4.7   | Urejar                          | nje lokalnih šifrantov                                           | 4.7-1              |
|       | 4.7.1                           | Prenos podatkov iz besedilne datoteke v lokalni šifrant          |                    |
|       | 4.7.2                           | Shranjevanje podatkov iz lokalnega šifranta v besedilno datoteko | 4.7-3              |
| 4.8   | Urejar                          | nje opravil                                                      | 4.8-1              |
|       | 4.8.1                           | Urejanje opravila                                                | 4.8-1              |
|       | 4.8.2                           | Brisanje opravila                                                |                    |
|       | 4.8.3                           | Brisanje zaključenih opravil                                     |                    |
| 5 NA  | STAVI                           | TVF                                                              | 5-1                |
| 5 112 | Nector                          |                                                                  | 5 1 1              |
| 5.1   | Prijav                          | a v oddelek za izposojo                                          |                    |
| 5.2   |                                 | a v oddelek za izposojo<br>anje uporabniških destinacij          | 5 3-1              |
| 5.5   | 531                             | Dodajanje o naslova                                              | 532                |
|       | 532                             | Dodajanje tiskalnika                                             | 5 3_2              |
|       | 5.5.2                           | 5 3 2 1 Določanje podrobnosti za izbrani tiskalnik               | 5 3_2              |
|       | 533                             | Dodajanje zanisa iz osebnega imenika                             | 5 3-3              |
|       | 534                             | Urejanje destinacije                                             | 5 3-3              |
|       | 5.5.т                           | 5 3 4 1 E-naslovi                                                | 5 3-4              |
|       |                                 | 5.3.4.1 L-maslovi                                                | 5 3-5              |
|       | 535                             | Odstranitev destinacije                                          | 5 3_5              |
| 5 /   | Ureian                          | nie logičnih destinacije                                         | 5 Δ_1              |
| 5.5   | Ureiar                          | nje osebnega imenika                                             |                    |
| 5.5   | 551                             | Dodajanje in spreminjanje e-naslova                              | 5 5_1              |
| 5.6   | Nasta                           | vitev iskalnega filtra za odnisano gradivo                       | 5 6 <sub>-</sub> 1 |
| 5.0   | Pošili                          | anie sporočil uporabnikom sistema                                | 5 7 <sub>-</sub> 1 |
| 5.7   | 1 00110                         |                                                                  |                    |

|   | 5.8  | Branje      | zadnjega poslanega sporočila                                               | 5.8-1  |
|---|------|-------------|----------------------------------------------------------------------------|--------|
|   | 5.9  | Obveš       | čanje uporabnikov sistema                                                  | 5.9-1  |
|   | 5.10 | Pregle      | d sporočil                                                                 | 5.10-1 |
|   | 5.11 | Priprav     | va obvestila za COBISS+                                                    | 5.11-1 |
|   |      | 5.11.1      | Priprava obvestila v knjižnicah z oddelki                                  | 5.11-2 |
|   |      |             | 5.11.1.1 Priprava obvestila za celotno knjižnico                           | 5.11-3 |
|   |      |             | 5.11.1.2 Priprava obvestila za posamezne oddelke knjižnice                 | 5.11-3 |
|   | 5.12 | 2 Pošilja   | nje pripomb                                                                | 5.12-1 |
|   | 5.13 | S Osveži    | itev nastavitev                                                            | 5.13-1 |
|   | 5.14 | Prikaz      | napak na strežniku                                                         | 5.14-1 |
|   | 5.15 | Prikaz      | dnevnika aktivnosti                                                        | 5.15-1 |
|   | 5.16 | Prikaz      | dnevnika COBISS3                                                           | 5.16-1 |
|   | 5.17 | ' Pošilja   | nje dnevnikov COBISS3                                                      | 5.17-1 |
|   | 5.18 | B Test m    | reže                                                                       | 5.18-1 |
|   | 5.19 | )<br>Prikaz | prijavljenih uporabnikov sistema                                           | 5.19-1 |
|   | 5.20 | Pregle      | d obdelav osebnih podatkov v skladu z ZVOP                                 | 5.20-1 |
|   |      | 5.20.1      | Obdelave osebnih podatkov članov knjižnice s strani uporabnikov            | 5.20-2 |
|   |      | 5.20.2      | Obdelave osebnih podatkov članov knjižnice s strani izbranega uporabnika - | -      |
|   |      |             | zbirni podatki                                                             | 5.20-2 |
|   |      | 5.20.3      | Obdelave osebnih podatkov članov knjižnice s strani izbranega uporabnika   | 5.20-3 |
|   |      | 5.20.4      | Obdelave osebnih podatkov izbranega člana                                  | 5.20-3 |
|   |      | 5.20.5      | Postopek kontrole                                                          | 5.20-4 |
| 6 | NA   | роткі       | ZA VNOS PODATKOV                                                           | 6-1    |
|   | 6.1  | Znaki       |                                                                            | 6.1-1  |
|   |      | 6.1.1       | Vnos vseh znakov                                                           |        |
|   |      | 6.1.2       | Vnos znakov COBISS                                                         | 6.1-1  |
|   | 6.2  | Tipi p      | odatkov                                                                    |        |
|   |      | 6.2.1       | Datumi                                                                     |        |
|   |      | 6.2.2       | Številke telefonov in faksov                                               |        |
|   |      | 6.2.3       | E-naslovi                                                                  |        |
|   |      | 6.2.4       | Decimalne vrednosti                                                        | 6.2-2  |
|   |      | 6.2.5       | Zneski                                                                     | 6.2-2  |
|   |      | 6.2.6       | Gesla                                                                      | 6.2-2  |

## Dodatki

| A      | OSNOVNI NAPOTKI ZA DELO V OKOLJU WINDOWS                                                                                      | DODATEK A-1   |
|--------|----------------------------------------------------------------------------------------------------|---------------|
|        | A.1 Delo z miško                                                                                                    | Dodatek A.1-1 |
|        | A.2 Pomikanje oken in spreminjanje njihove velikosti                                                                          | Dodatek A.2-1 |
|        | A.3 Drsna trakova                                                                                                    | Dodatek A.3-1 |
|        | A.4 Izbira več objektov hkrati                                                                                                | Dodatek A.4-1 |
|        | A.5 Premikanje in kopiranje besedila                                                                                          | Dodatek A.5-1 |
|        |                                                                                                    |               |
| B      | SEZNAM BLIŽNJIC ZA IZVEDBO NEKATERIH POSTOPKOV IN<br>METOD                                                                    | DODATEK B-1   |
| B<br>C | SEZNAM BLIŽNJIC ZA IZVEDBO NEKATERIH POSTOPKOV IN<br>METOD<br>SEZNAM PROGRAMSKIH TOČK PRI OBDELAVI OSEBNIH<br>PODATKOV (ZVOP) | DODATEK B-1   |

| SLOVA | R IZRAZOV                                                  | SLOVAR IZRAZOV-1 |
|-------|------------------------------------------------------------|------------------|
| C.3   | Zapisnik o pregledu obdelav osebnih podatkov               | Dodatek C.3-1    |
| C.2   | Format izpisa podatkov v seznamih obdelav osebnih podatkov | Dodatek C.2-1    |

## KAZALO SLIK

| Slika 2.2-1: Namestitev uporabniškega vmesnika                            |        |
|---------------------------------------------------------------------------|--------|
| Slika 3.1-1: Brskalnik                                                    |        |
| Slika 3.2-1: Iskalnik                                                     |        |
| Slika 3.3-1: Urejevalnik                                                  |        |
| Slika 3.4-1: Pregledovalnik                                               |        |
| Slika 4.2-1: Vnosno polje                                                 |        |
| Slika 4.2-2: Gumb z imenom atributa                                       |        |
| Slika 4.2-3: Okno za vnos vrednosti atributa                              |        |
| Slika 4.2-4: Okno za vnos vrednosti ponovljivih atributov                 |        |
| Slika 4.2-5: Polje za prikaz in izbiro vrednosti iz spustnega seznama     |        |
| Slika 4.2-6: Polje za vnos kodirane vrednosti in ikona za prikaz šifranta |        |
| Slika 4.2-7: Potrditveno polje                                            |        |
| Slika 4.2-8: Izbirna gumba                                                |        |
| Slika 4.2-9: Gumb z imenom povezanega objekta                             |        |
| Slika 4.2-10: Seznam povezanih objektov v urejevalniku osnovnega objekta  |        |
| Slika 4.2-11: Gumb z imenom vsebovanega objekta                           |        |
| Slika 4.2-12: Seznam vsebovanih objektov v urejevalniku osnovnega objekta |        |
| Slika 4.5-1: Pregled in pošiljanje izpisa                                 |        |
| Slika 4.6-1: Urejevalnik izpisnih vrst                                    |        |
| Slika 4.8-1: Pogostost ponavljanja opravila                               |        |
| Slika 4.8-2: Frekvenca ponavljanja opravila                               |        |
| Slika 5.3-1: Uporabniške destinacije                                      |        |
| Slika 5.4-1: Logične destinacije                                          |        |
| Slika 5.11-1: Okno za pripravo obvestila za COBISS+                       | 5.11-1 |
| Slika 5.11-2: Okno za pripravo obvestila za COBISS+ v knjižnici z oddelki |        |
| Slika 6.1-1: Nabor znakov COBISS                                          |        |

## KAZALO TABEL

| Tabela | B-1: S | Seznam bližnjic (vročih tipk) za izvedbo nekaterih postopkov in metod | Dodatek B-1   |
|--------|--------|-----------------------------------------------------------------------|---------------|
| Tabela | C.1-1: | Programske točke za segmente v programski opremi COBISS3              | Dodatek C.1-1 |
| Tabela | C.1-2: | Programske točke za segment COBISS3/Izpisi                            | Dodatek C.1-1 |